## Viewing Confirmation in Your OCI Account for Group:

There are two ways to view confirmation of enrollments/terminations through your OCI Account.

## **#1: View Notifications**

To view notifications, select Notifications – Account Updates at the top of your screen.

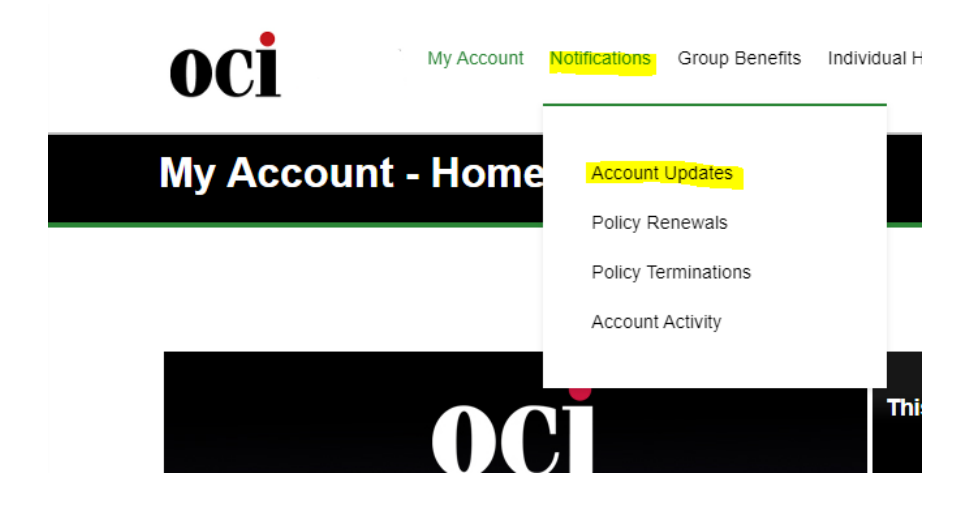

You can also view notifications by selecting the highlighted below.

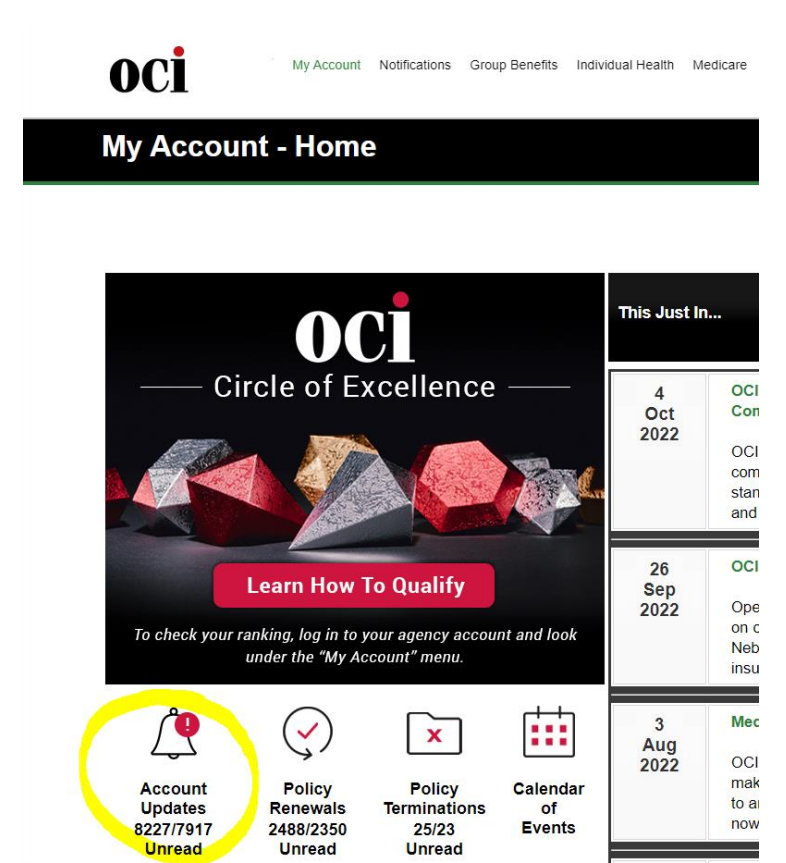

Here, you should be able to see confirmation of an enrollment/termination. Subject will always be **Employee Last Name, Employee First Name – Actionable Item (Term/Enroll), Carrier Name** as highlighted below. To view confirmation, select **View**.

| Notices<br>8228 Records - Page 1 of 83 |      |                        |                |  |                  |                      |                             |                                    |  |
|----------------------------------------|------|------------------------|----------------|--|------------------|----------------------|-----------------------------|------------------------------------|--|
| Delete Mark Read Mark Unread <         |      |                        |                |  | 100 Rec          |                      |                             |                                    |  |
|                                        | View | Child Broker<br>Select | Type<br>Select |  | Status<br>Select | Department<br>Select | Owner<br>Enter              | Subject<br>Enter                   |  |
|                                        | View |                        | Policy         |  | Read             | Group                | 9876543210 -<br>GOAT RESCUE | Smith, Mary<br>- Enroll,<br>Medica |  |

Next, scroll down until you see **Task Attachments**. You will be able to download the confirmation to view details.

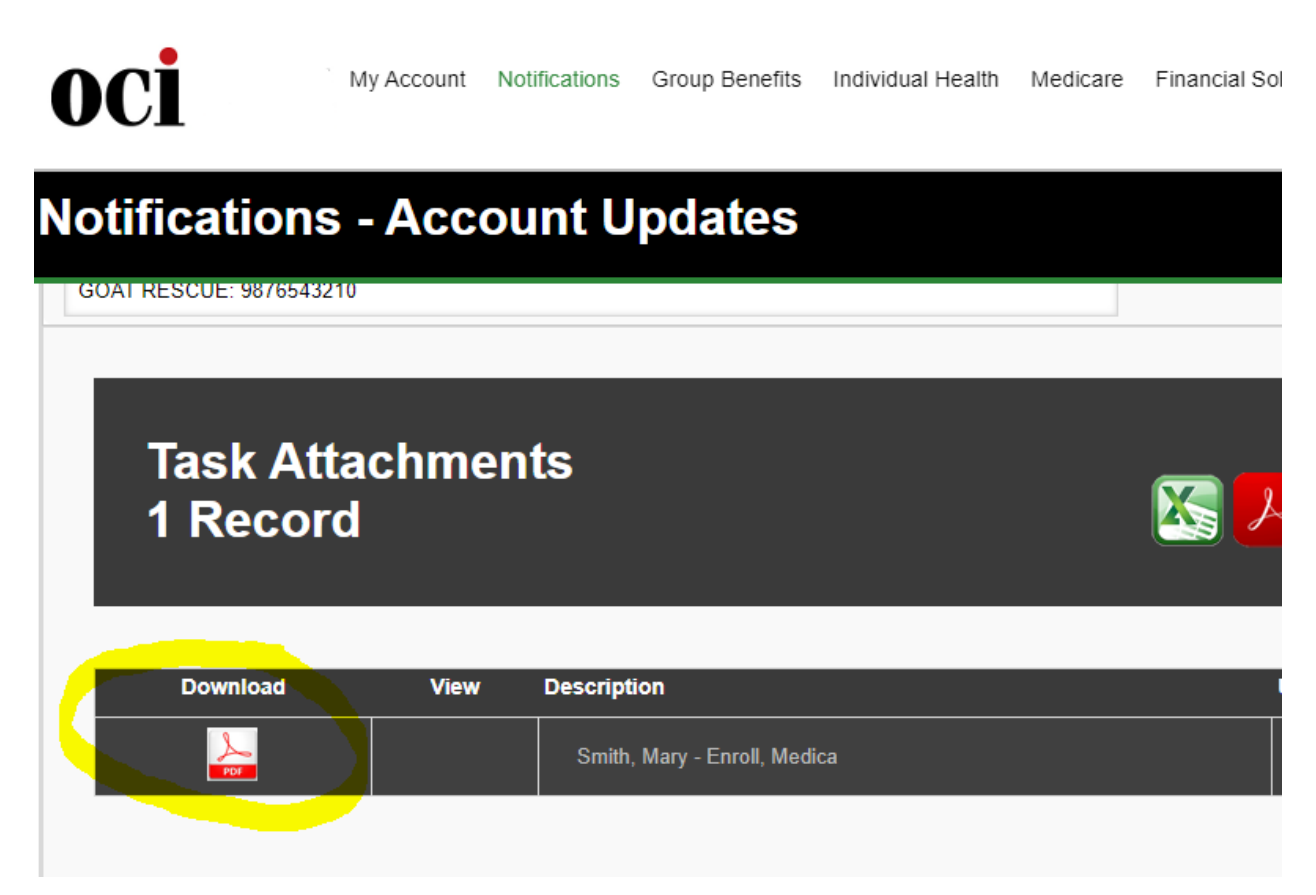

## #2: Search for Group

To search for Group, go to **Group Benefits – My Policies** at the top of your screen.

| oci       | ` My Account | Notifications | Group Benefits | Individual Health | Med |  |
|-----------|--------------|---------------|----------------|-------------------|-----|--|
| My Accoun | t - Hom      | My Clients    |                |                   |     |  |
|           |              |               | Request a G    | Quote<br>Quotes   |     |  |

Next, search for the name of the group under **Client** and select **View**.

| Group Benefits - My Policies             |      |             |                     |             |               |           |  |  |
|------------------------------------------|------|-------------|---------------------|-------------|---------------|-----------|--|--|
| Group Policies List<br>1 of 1612 Records |      |             |                     |             |               |           |  |  |
| Vie                                      | ₽W   | Client      | Line Of<br>Business | Department  | Policy Number | Carrier I |  |  |
|                                          |      | goat rescue | Select              | Large       | Enter         | Select    |  |  |
| Vie                                      | ew . | RESCUE      | MEDICAL             | (51-<br>99) | 9876543210    | MEDICA    |  |  |

Click on the tab titled **Policy Tasks** highlighted below.

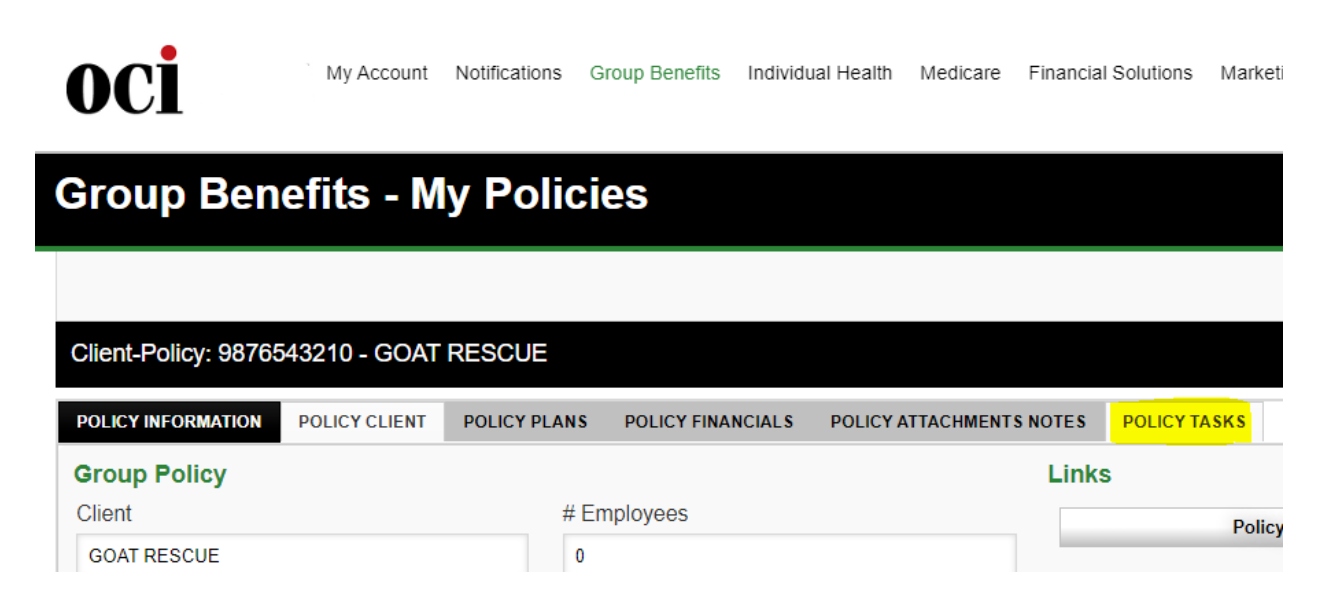

Click into the task by clicking on the highlighted area below.

| Client-Policy: 9876543210 - GOAT RESCUE |                 |              |                   |                          |                  |                  |   |  |  |
|-----------------------------------------|-----------------|--------------|-------------------|--------------------------|------------------|------------------|---|--|--|
| POLICY INFORMATIO                       | N POLICY CLIENT | POLICY PLANS | POLICY FINANCIALS | POLICY ATTACHMENTS NOTES | POLICY TASKS     |                  |   |  |  |
|                                         |                 |              |                   |                          |                  |                  |   |  |  |
| Polic<br>1 Rec                          | y Tasks<br>cord |              |                   |                          | <mark>7 (</mark> |                  |   |  |  |
|                                         |                 |              |                   |                          |                  | Show All Records | ~ |  |  |
| Select                                  | Task Type       |              | Task Applies      | To S                     | tatus            |                  |   |  |  |
|                                         | Select          |              | Enter             | S                        | Select           |                  |   |  |  |
| Select                                  | SERVICE ISSU    | JE           | Post Enrolin      | nent                     | COMPLETED        |                  |   |  |  |
|                                         |                 |              |                   |                          |                  | Show All Records | ~ |  |  |

Next, scroll down until you see **Task Attachments**. You will be able to download the confirmation to view details.

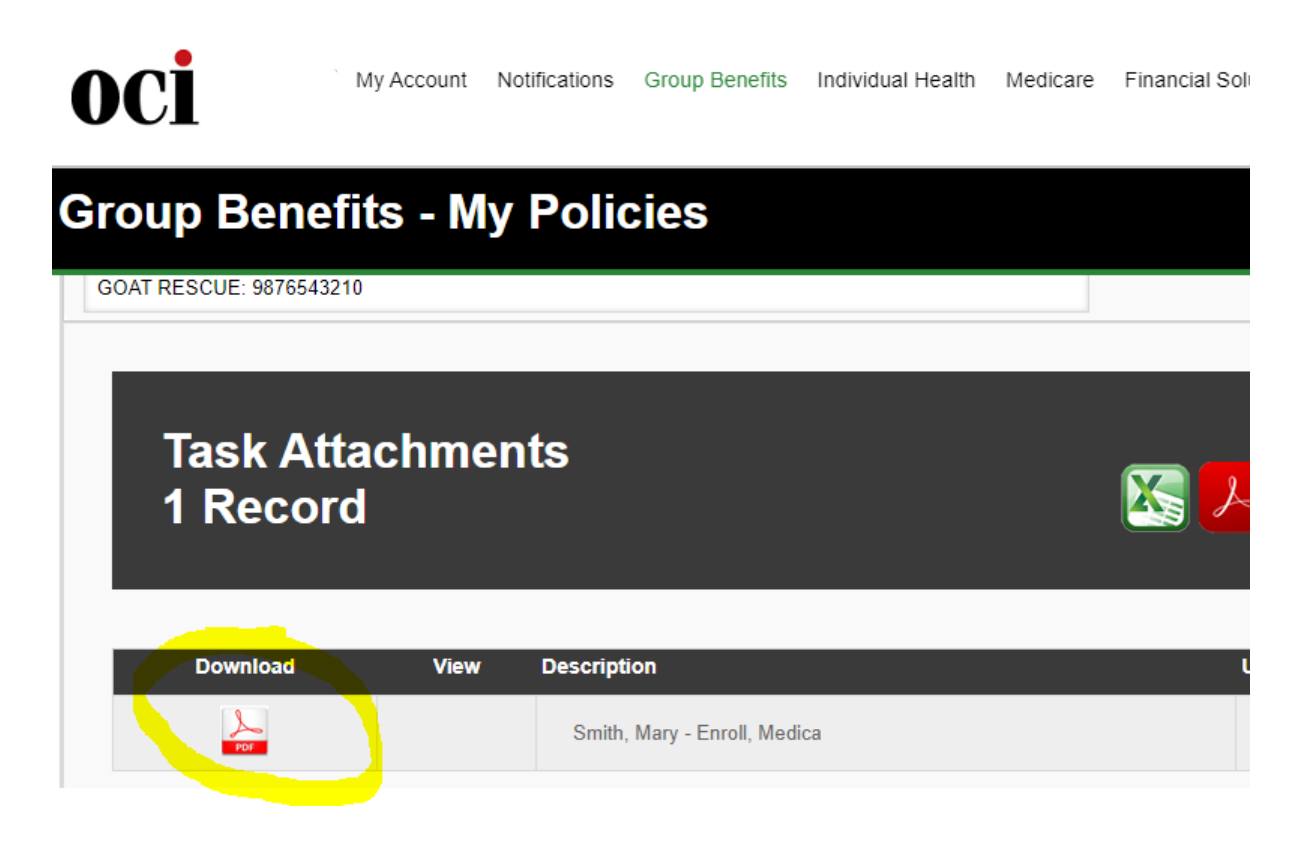